## ACCESSO AL REGISTRO ELETTRONICO DA SMARTPHONE

## Accedere a Google

Q

| 10:2 | 7 🗇 🕲             | al 🗟 ( | D                      |
|------|-------------------|--------|------------------------|
| ×    | Google google.com | □ ペ    | Cliccoro cui 2 puntini |
| =    | TUTTI IMMAGINI    |        | Chiccare sur 5 puntinn |
|      | Goog              | le     |                        |

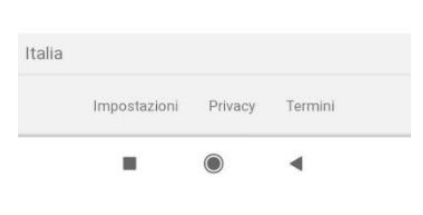

## Si apre la seguente tendina

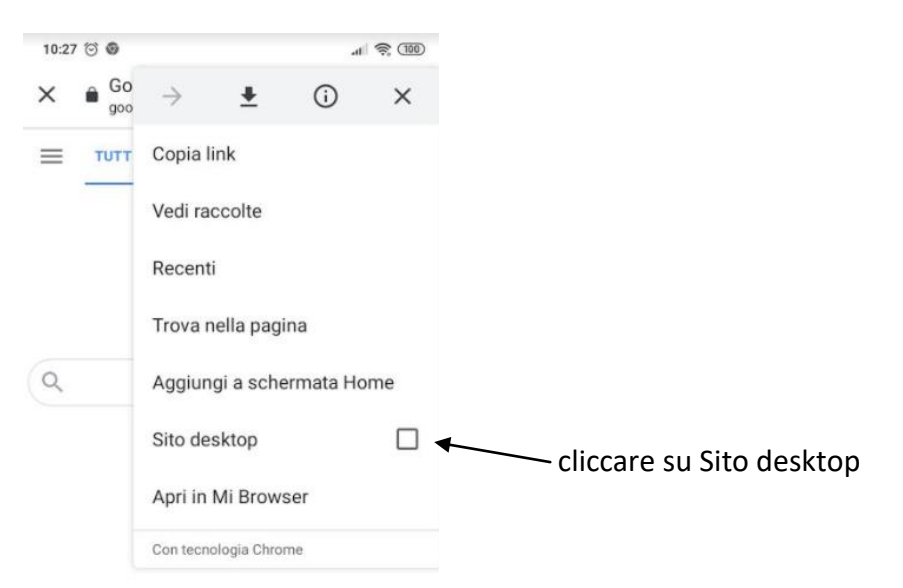

|        |              |         | •       |  |
|--------|--------------|---------|---------|--|
|        | Impostazioni | Privacy | Termini |  |
| Italia |              |         |         |  |
|        |              |         |         |  |

| 10:28 🗇 🕲              |               |             | al         | R (100)      |
|------------------------|---------------|-------------|------------|--------------|
| ×                      | $\rightarrow$ | ŧ           | <b>(</b> ) | ×            |
| Chriseine Songle Store | Copia li      | nk          |            |              |
|                        | Vedi rac      | colte       |            |              |
|                        | Recenti       |             |            |              |
|                        | Trova n       | ella pagi   | na         |              |
|                        | Aggiun        | gi a sche   | ermata Ho  | me           |
|                        | Sito des      | sktop       |            | $\checkmark$ |
|                        | Apri in M     | Mi Brows    | ser        |              |
|                        | Con tecno     | logia Chror | me         |              |

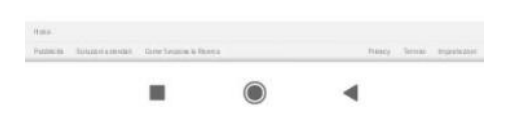

## Accedere quindi al sito dell'Istituto www.icvillanovamondovi.edu.it

| Comunicazioni                | Sei qui: Home                                       | Chiusura per ner               |
|------------------------------|-----------------------------------------------------|--------------------------------|
| News                         | In ovidenza                                         |                                |
| Feed Regionali e Provinciali |                                                     |                                |
| -                            | COMUNICAZIONI DELLA DIRIGENTE AGLI                  |                                |
| La nostra offerta            | ALUNNI E ALLE FAMIGLIE                              | In caso di forti nev           |
| Dicono di noi                |                                                     | meteorologiche clic            |
| Piano dell'Offerta Formativa | Villanova Mondovi, 06 novembre 202                  | seguenti link                  |
| Curricolo verticale          |                                                     |                                |
| Progetti e attività          | Trattamento dati personali particolari (sanitari) - | Villanova Mondo Frahoga Copran |
| Valutazione                  | implicazioni in materia di protezione di dati       | Frabosa Sopran Frabosa Sottan  |
| Piano Nazionale Scuola       | personali                                           | Monastero di Va                |
| Digitale                     | Villanova Mondovi, 05 novembre 2020                 | Roccaforte Mon                 |
| La Scuola                    | Inizio DaD per scuola secondaria di primo grado     | Amministrazion                 |
| Chi siamo                    |                                                     | trasparente                    |
| Dove siamo                   | Orari DaD scuola secondaria di primo grado          | Amministrazione ti             |
| Dirigenza                    | Villanova Mondovì, 20 ottobre 2020                  |                                |
| Organigramma                 |                                                     | Anac                           |
| Plessi                       | dell'isolamento e della quarantena                  | Elenco completo ba             |
| Orari plessi                 |                                                     | Elenco bandi 2013              |
| Registro elettronico         | Villahova Mondovi, US ottobre 2020                  | Elenco bandi 2014              |
| Calendario scolastico        | Ordinanza 102 del 2/10/2020 del Presidente della    | Elenco bandi 2015              |
| Inclusività                  | Giunta Regionale - obbligo di mascherina nelle      | Elenco bandi 2016              |
| Organi collegiali            |                                                     | Elenco bandi 2017              |
| Regolamenti                  | Villanova Mondovi, 29 settembre 2020                | Elenco bandi 2018              |
| Segreteria                   | Emergenza Covid-19: Indicazioni operative relative  | Elence handi 2010              |

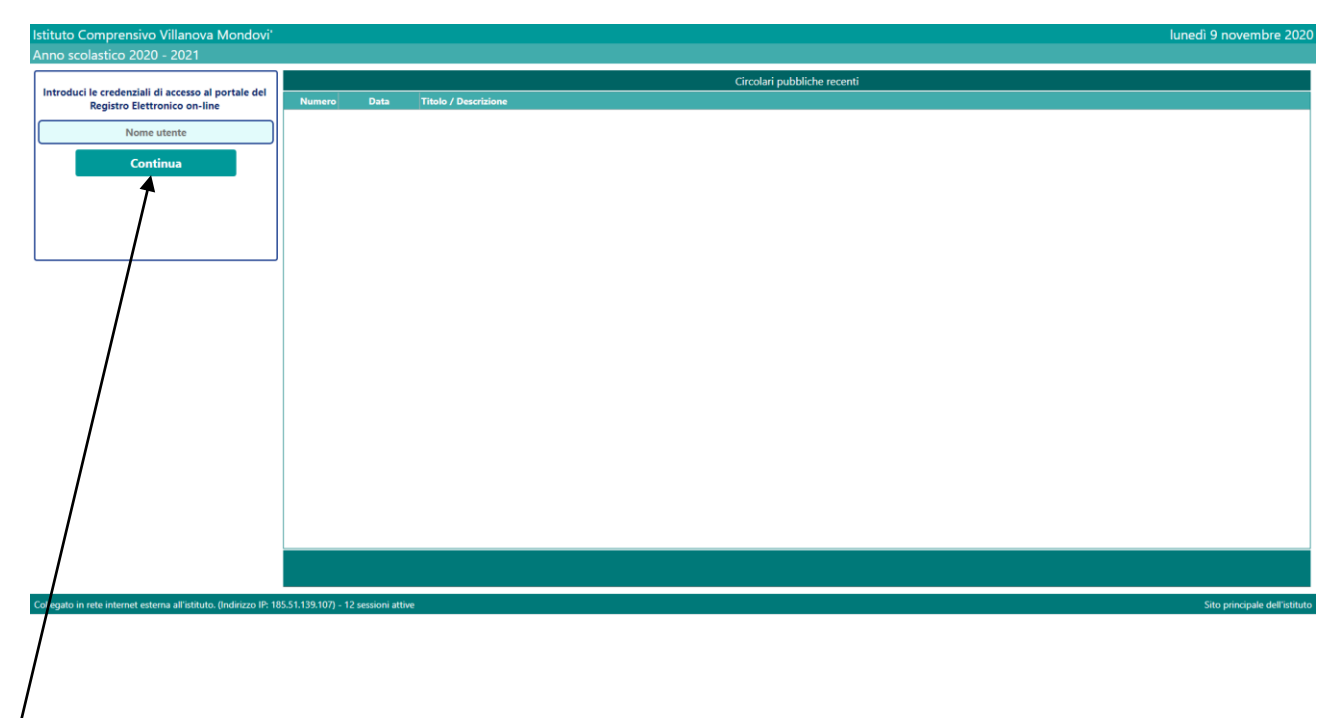

<sup>1</sup>Inserire le credenziali